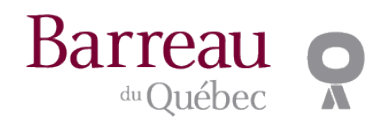

### Assemblée générale 2025 Participation en ligne

La participation à l'AGA 2025 du Barreau se fera en ligne cette année. Veuillez noter que vous devez absolument utiliser un ordinateur MAC ou PC pour être en mesure de voter. Il ne sera pas possible de le faire à partir d'un téléphone ou d'une tablette. En plus du vote, vous pourrez poser des questions en direct ou émettre des commentaires par écrit via la boîte de communication de la plateforme.

## Guide pour la participation en ligne

## Étape 1 : Accéder à la plateforme

Pour accéder à la plateforme de visionnement et voter en ligne, vous aurez besoin de la dernière version de l'un des navigateurs suivants : Chrome, Safari, Explorer, Edge ou Firefox. Veuillez vous assurer que votre navigateur est compatible avant de vous connecter.

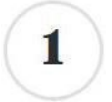

Cliquez directement sur le lien suivant (très important seul ce lien vous permettra d'accéder à l'AGA du Barreau) :

https://mvmwebcast.com/account/login/barreau

En cliquant sur le lien pour accéder à la webdiffusion vous serez dirigé vers la page d'authentification du Barreau du Québec.

1. La page de connexion du portail des membres du Barreau s'affiche. Le membre doit entrer son adresse courriel (adresse courriel professionnelle qu'il a indiqué au Tableau de l'Ordre) et son mot de passe.

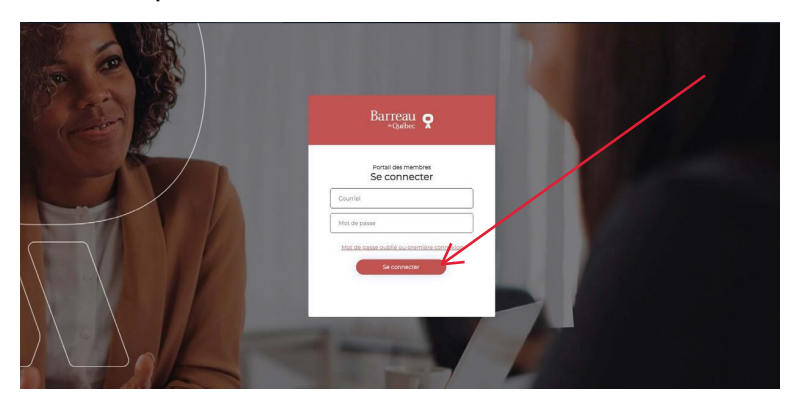

NOTE : Si vous avez oublié votre mot de passe ou vous n'avez jamais utilisé le portail des membres du Barreau, veuillez cliquer sur « Mot de passe oublié ou première connexion », vous trouverez la marche à suivre ici :

https://portail-membres.barreau.qc.ca/SignIn?ReturnUrl=%2F

2. La page suivante s'affiche. Le membre doit valider son identité avec un code de vérification par téléphone ou par courriel.

Option 1 : Authentification par courriel : choisir « Courriel » et cliquer sur « Continuer ».

| nnuler       | Barreau 👷                       |  |
|--------------|---------------------------------|--|
| Choisissez v | otre méthode d'authentification |  |
| Téléphone    | 0                               |  |
| Courriel     |                                 |  |
|              | Continuer                       |  |

Cliquer sur « Envoyer le code de vérification » Le code est envoyé par courriel à l'adresse courriel indiquée.

| Annuler | Barreau 👷                          |
|---------|------------------------------------|
| Courr   | iel<br>moncourriel@courriel.com    |
|         | Envoyer le code de<br>vérification |
|         | Continuer                          |

La page suivante s'affiche. Le membre doit alors inscrire le code de vérification à 6 chiffres qu'il a reçu par courriel, et cliquer sur « Vérifier le code ».

| Annuler               | Barreau e                                                                                            |   |
|-----------------------|----------------------------------------------------------------------------------------------------|---|
| Le code o<br>de récep | de vérification a été envoyé à votre boîte<br>ition. Copiez-le dans la zone de texte ci-<br>dessous. |   |
| Courriel              |                                                                                                    |   |
| m                     | oncourriel@courriel.com                                                                              |   |
| Code de ve            | érification                                                                                          |   |
| [Code o               | de vérification                                                                                      |   |
|                       | Vérifier le code                                                                                     | J |
|                       | Envoyer un nouveau code                                                                              |   |
|                       |                                                                                                    |   |

**Option 2 :** Authentification **par téléphone :** choisir « Téléphone » et cliquer sur « Continuer ».

| Thuisissez untre n | withode d'authentif | cation |  |
|--------------------|---------------------|--------|--|
| éléphone           |                     |        |  |
| Courriel           | 0                   |        |  |

Si c'est la première fois que le membre utilise le mode d'authentification par téléphone, il doit :

- Indiquer l'indicatif du pays en choisissant celui correspondant dans la liste déroulante;
- Indiquer le numéro de téléphone;
- Cliquer sur « Envoyer le code ».

| Entrez un n<br>envoyer un<br>appeler poi | umero ci-dessous auquel nous pouvo<br>code par SMS ou que nous pouvons<br>ir vous authentifier. | ins. |
|------------------------------------------|-------------------------------------------------------------------------------------------------|------|
| Indicatif du                             | pays                                                                                            |      |
| Canada                                   | +1]                                                                                             | ~    |
| Numéro de                                | téléphone                                                                                       |      |
| Numéro                                   | de téléphone                                                                                    |      |
|                                          | Envoyer le code                                                                                 |      |

Si ce n'est pas la première fois que le membre utilise le mode d'authentification par téléphone, on ne lui demandera pas d'inscrire son numéro de téléphone, il doit seulement :

• Cliquer sur « Envoyer le code » et le code lui sera envoyé par texto. Il doit ensuite l'inscrire à l'endroit prévu.

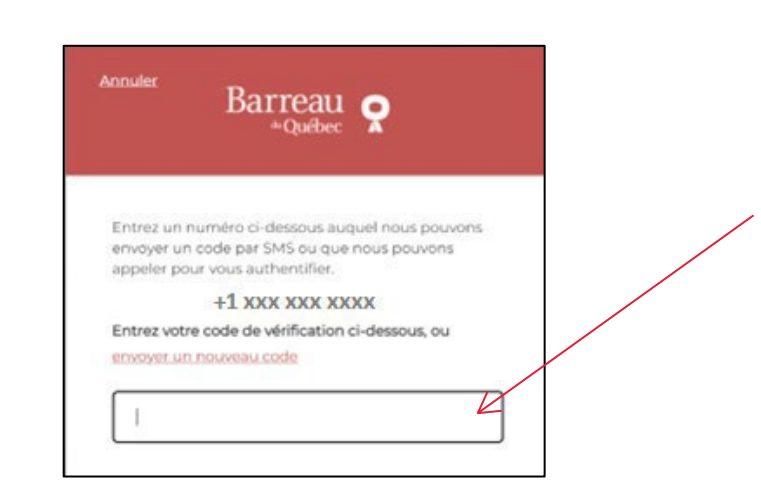

• Le membre peut aussi choisir de valider son identité en recevant un appel. Il doit alors cliquer sur « M'appeler » et il va recevoir un appel d'une boîte vocale Microsoft. Le membre répond à l'appel, on lui demande d'appuyer sur le dièse (#) sur son téléphone afin de valider l'authentification. L'appel se termine et le membre est redirigé vers la webdiffusion.

| Entrez un numéro ci-dessous auguel no<br>envoyer un code par SMS ou que nous p<br>appeler pour vous authentifier.<br>Indicatif du pavs | ous pouvons<br>Jouvons |
|----------------------------------------------------------------------------------------------------|------------------------|
| Canada (+1)                                                                                                    | -                      |
| Numéro de téléphone                                                                                                    |                        |
| Numero de téléphone                                                                                                    |                        |
| Envoyer le code                                                                                                    |                        |
|                                                                                                    |                        |

3. Après la vérification de son identité, le membre sera redirigé vers la webdiffusion.

| WWW                                           | Pierre Untel                                                                         |
|-----------------------------------------------|--------------------------------------------------------------------------------------|
| Assemblée générales annuelle des membres 2025 |                                                                                      |
|                                               | Multivet Media<br>Biorrvenue à l'assemblée générale des membres du Barreau du Québec |
|                                               | % Vous venez de vous connecter. 1725/45                                              |
| Assemblée<br>pénérale<br>nuruele des membres  |                                                                                      |
| Action Document                               | Cliquer ici pour réagir en direct                                                    |
| Aucun document disponible                     | × • • • • • • • • • • • • • • • • • • •                                              |
|                                               | Envoyer à l'administrateur                                                           |

Si vous avez des difficultés avec la procédure de connexion à la webdiffusion, nous vous recommandons de contacter l'un des agents du Barreau du Québec par téléphone au **514 954-3411** ou, sans frais, au **1 844 954-3411**.

# Étape 3 : Poser votre question ou commenter

À tout moment lors de l'AGA, vous pourrez poser vos questions ou adresser vos commentaires, et ce, jusqu'à la clôture de l'Assemblée.

Pour ce faire, taper votre message dans la boîte de communication en bas de l'écran de messagerie. Une fois que vous êtes satisfait de votre message, cliquer sur le bouton d'envoi.

Les questions ou les commentaires ne seront pas visibles par tous. Ils seront modérés avant d'être envoyés à la bâtonnière du Québec qui préside l'Assemblée afin d'éviter les répétitions et supprimer tout langage inapproprié.

### Poser une question ou commenter avec votre ordinateur :

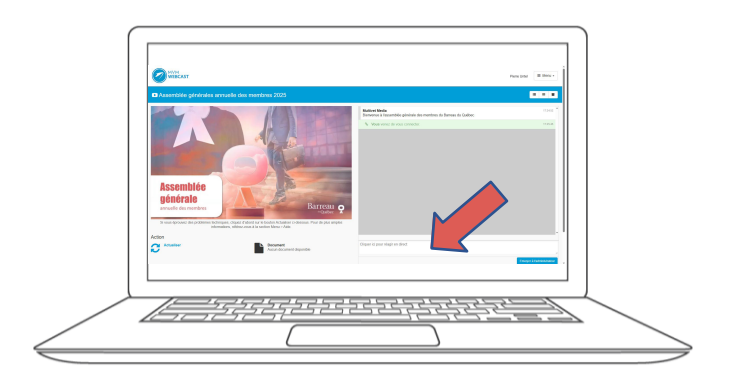

Taper votre **message** dans la boîte de communication.

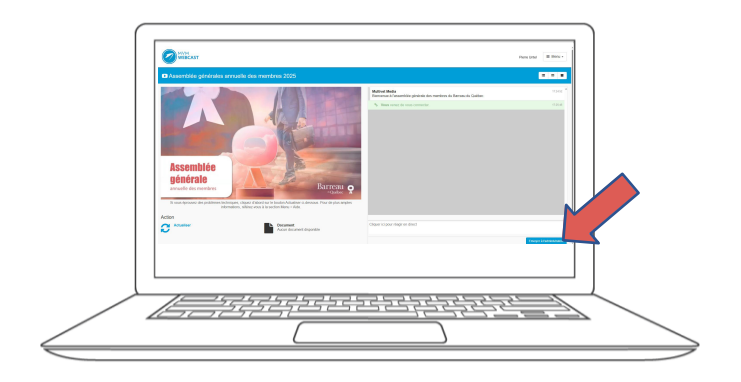

Une fois que vous êtes satisfait de **votre message**, cliquer sur le bouton **Envoyer administrateur** 

# Étape 4 : Votation électronique

Lorsque la bâtonnière demandera le vote, la question apparaîtra dans la boîte de communication de l'écran. De là, la résolution et les choix de vote seront affichés.

Pour voter, il vous suffit de sélectionner votre choix de vote parmi les options affichées à l'écran. Ensuite, vous devez appuyer sur le bouton d'envoi pour confirmer votre réponse. Une fois celle-ci soumise, il n'est plus possible de changer votre choix.

#### Votation électronique avec votre ordinateur :

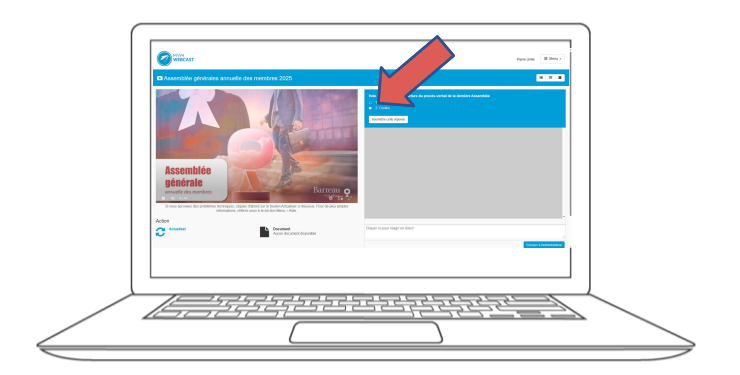

Sélectionner **votre choix de vote** parmi les options affichées à l'écran.

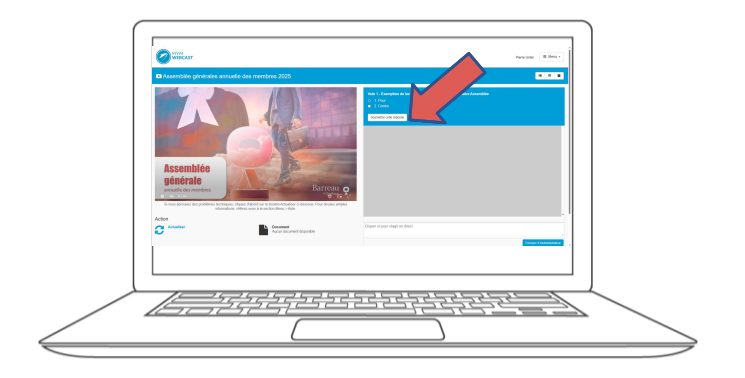

Appuyer sur le bouton **Soumettre cette réponse** pour confirmer votre réponse. Cette action est irréversible.